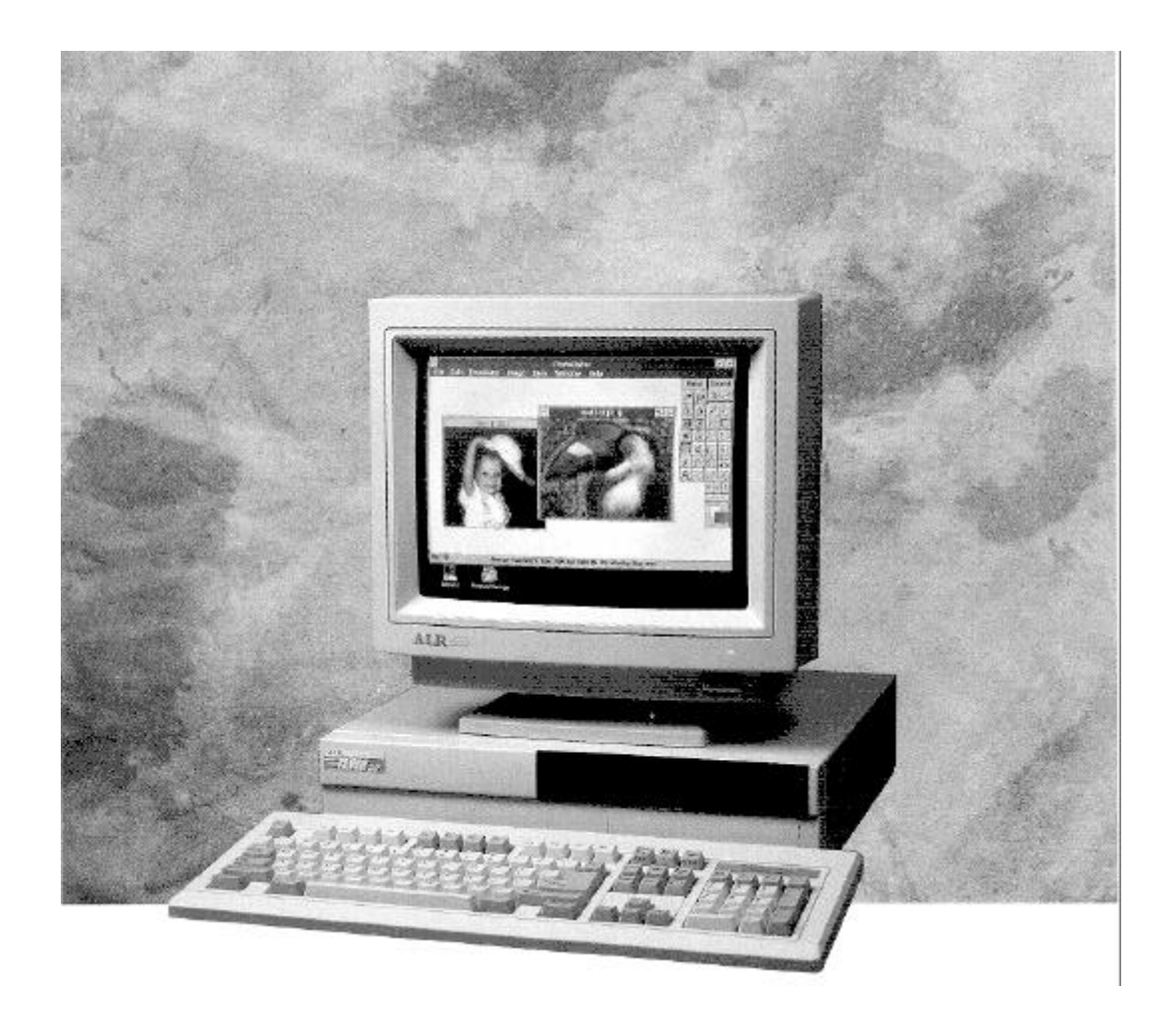

# ALR FLYER 32DT User's Manual

## Preface

The ALR FLYER 32DT User's Manual provides the information necessary to install and operate your new ISA computer manufactured by Advanced Logic Research (ALR), Inc. This manual assumes you have some experience using IBM-type personal computers and are familiar with DOS operating systems. You should know how to use a standard keyboard and understand special keys (for example, CTRL). You can obtain background in these areas by referring to your DOS system documentation. Additional information is available in various instruction manuals for IBM PC, AT, and PS/2 systems, which you can purchase at your local bookstore.

### **Chapters and Appendixes in This Manual**

|                                                   | The ALR FLYER 32DT User's Manual is organized as follows:                                                                                                    |
|---------------------------------------------------|----------------------------------------------------------------------------------------------------|
| Chapter 1,<br>Introduction                        | Describes the major components of the FLYER 32DT.                                                                                                    |
| Chapter 2,<br>Getting Started                     | Lists the FLYER 32DT components, describes how to<br>properly unpack the system, hook up the monitor and<br>keyboard, initialize the system with a DOS diskette and<br>power-up the system. |
| Chapter 3,<br>Standard System<br>Configuration    | Describes the FLYER 32DT system board, hard and floppy disk controllers, system board memory configuration and VGA controller.                                                              |
| Appendix A,<br>Error Messages                     | Lists nonfatal error messages, their cause, and the appropriate remedy. This appendix also lists fatal system board beep codes.                                                             |
| Appendix B,<br>Hard Disk Drive<br>Characteristics | Lists the 49 drive types supported by the FLYER 32DT systems.                                                                                                    |

| Appendix C,<br>Standard System<br>Specifications | Lists the specifications for a standard FLYER 32DT system.                                                                                          |
|--------------------------------------------------|----------------------------------------------------------------------------------------------------|
| Appendix D, Advanced<br>BIOS Setup               | Provides complete instructions for changing your system<br>configuration through the BIOS Setup and additional<br>information on the "Flash" EPROM. |

## **Conventions Used in This Manual**

|                   | The following conventions are used in this manual:                                                                                                    |
|-------------------|----------------------------------------------------------------------------------------------------|
| <enter></enter>   | <b><enter></enter></b> means you press the Enter $(\downarrow)$ key. After you type a keyboard entry, you press the Enter key to execute the entry.                                                                                                    |
| Keyboard entries  | Boldface type is used to denote commands you are to type from the keyboard. In the following example, at the system prompt (A>), the system asks you if you want to proceed. Your keyboard entry in this example is $\mathbf{Y}$ (yes), which is shown in boldface type. |
|                   | A>PROCEED WITH FORMAT (Y/N)? Y <enter></enter>                                                                                                    |
| Keyboard sequence | When two or more keys must be pressed to perform a function, they appear hyphenated, and must be pressed in the order shown. All keys must remain pressed until the keyboard sequence is complete. For example:                                                          |
|                   | CTRL-C                                                                                                    |
|                   | means you hold down the CTRL key first, then press the C key (CTRL-C generally ends a program).                                                                                                    |
|                   | CTRL-ALT-DEL                                                                                                    |
|                   | means you hold down the CTRL key first, then hold down<br>the ALT key and press the DEL key. The                                                                                                    |

CTRL-ALT-DEL sequence re-boots the system.

| You can enter commands in either upper- or lower-case letters. For example, typing:                            |  |  |
|----------------------------------------------------------------------------------------------------|--|--|
| A>dir <enter></enter>                                                                                          |  |  |
| is the same as typing:                                                                                         |  |  |
| A> <b>DIR <enter></enter></b>                                                                                  |  |  |
| Words within <> angle brackets are variables and can have many names.                                          |  |  |
| Words or items within [] square brackets are options.<br>Enter only one of the options from the list provided. |  |  |
|                                                                                                    |  |  |

the meaning of each icon.

and operating your system.

## **Icon Definitions**

No -

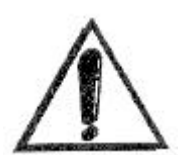

**IMPORTANT:** Information of greater importance than a note, but ignoring this won't cause any damage.

Throughout this manual, you will see a number of icons flagging certain portions of text. The following explains

NOTE: A helpful tip intended to assist you in setting up

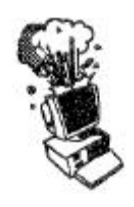

**CAUTION:** Ignoring this icon could result in damage to your hardware.

## Acronyms and Abbreviations

| BIOS  | Basic Input/Output System               |  |
|-------|-----------------------------------------|--|
| CMOS  | Complementary Metal-Oxide Semiconductor |  |
| DOS   | Disk Operating System                   |  |
| DRAM  | Dynamic Random Access Memory            |  |
| EPROM | Erasable Programmable Read-Only Memory  |  |
| I/O   | Input/Output                            |  |
| ISA   | Industry Standard Architecture          |  |
| LAN   | Local Area Network                      |  |
| P/N   | Part Number                             |  |
| POST  | Power-On Self Test                      |  |
| RAM   | Random Access Memory                    |  |
| RMA   | Return Material Authorization           |  |
| ROM   | Read-Only Memory                        |  |

# Chapter 1 Introduction

Even with its compact size, the Flyer 32DT supports three full-sized ISA cards. In addition, the Flyer 32DT utilizes ALR's modular design, allowing powerful upgrade paths and ensuring longevity.

These features combine to make the Flyer 32DT Ideal as either a network node, business or home computer. The Flyer 32DT contains either a 486SX or 486DX CPU, and is equipped with a 3.5-inch 1.44-MB floppy disk drive. And with Its embedded VGA controller and standard hard disk drive with MS-DOS and Microsoft Windows (except Model 1), setting up your system couldn't be simpler. Just connect power and plug in your monitor. As your needs increase, you can easily upgrade your CPU all the way up to a 50-MHz 486DX system. You can even add an additional hard drive, floppy drive, tape backup or CD-ROM.

### **Components and Performance Features**

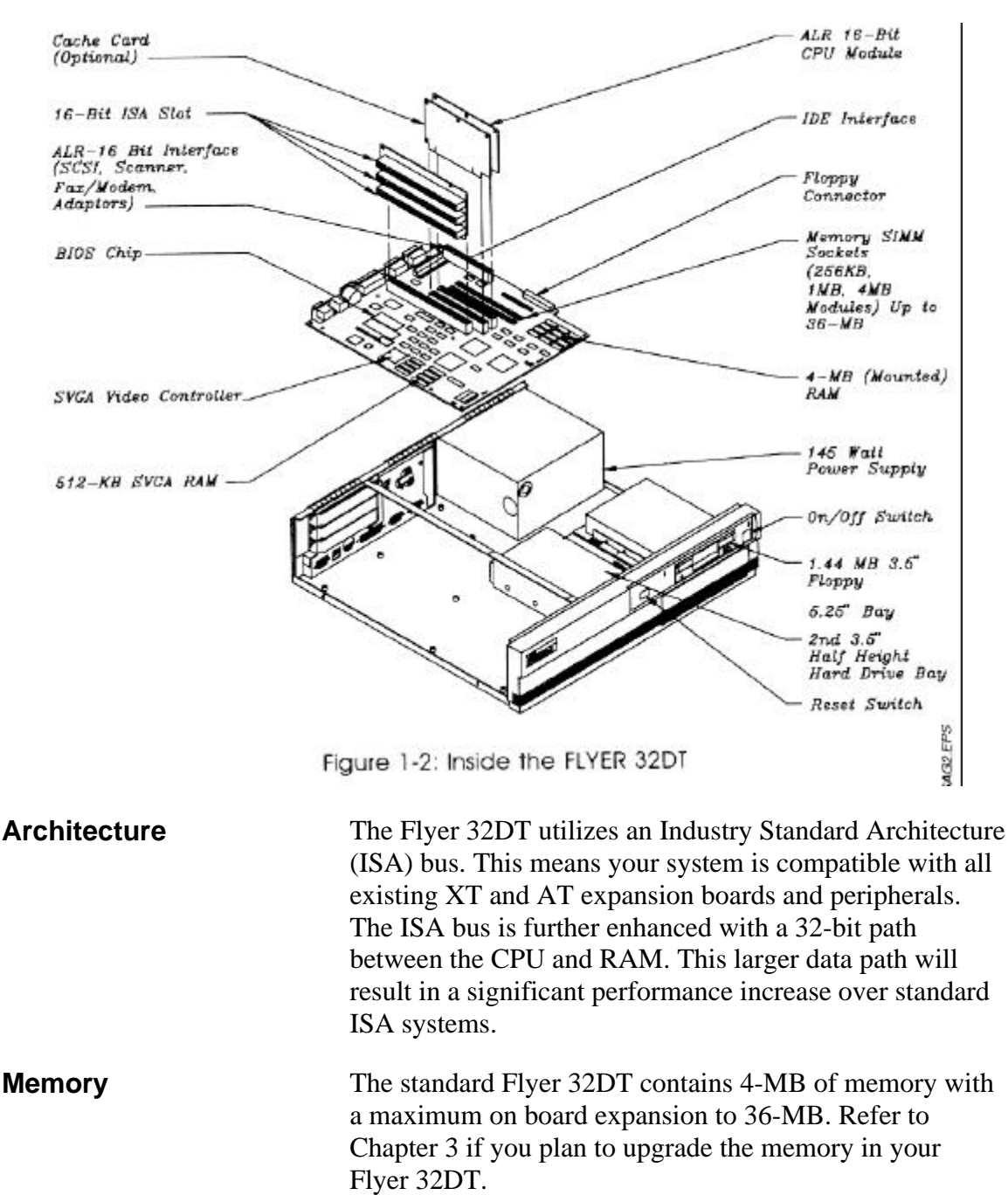

Figure 1-2 shows the major components inside the FLYER 32DT. The following subsections describe some of these major components.

| Floppy Drives and<br>Controller     | The Flyer 32DT comes standard with a 3.5-inch 1.44-MB floppy drive. The floppy controller is integrated on the system board and supports up to two removable media storage devices.                                                                                              |  |  |
|-------------------------------------|----------------------------------------------------------------------------------------------------|--|--|
| Hard Disk Drives and<br>Controllers | The Flyer 32DT system comes standard with a 3.5-inch<br>IDE hard disk drive (except Model 1). This drive is an<br>AT-interface drive that contains controller functions. In<br>addition, the integrated controller can accommodate up to<br>two hard disk drives in your system. |  |  |
| Available Storage Bays              | The Flyer 32DT chassis can accommodate one other 5.25-<br>inch half-height device in addition to the standard floppy<br>and hard disk drive. You can use this storage bay to install<br>a second hard disk drive, a tape backup system or CD-<br>ROM.                            |  |  |
| Mouse                               | All models with hard drives come standard with an ALR serial mouse. This handy peripheral is invaluable when operating in a graphical environment.                                                                                                    |  |  |
| Video                               | The Flyer 32DT comes equipped with an embedded 16-bit<br>Super VGA (Video Graphics Array) controller. The<br>FLYER 32DT video adapter contains 512-KB of video<br>memory and supports the following resolutions:                                                                 |  |  |
|                                     | • 640 x 480, 256 colors                                                                                                    |  |  |
|                                     | • 800 x 600, 256 colors                                                                                                    |  |  |
|                                     | • 1024 x 768, 16 colors                                                                                                    |  |  |
| Expansion Slots                     | In addition to three standard ISA slots capable of<br>supporting full-length 16-bit ISA boards, the ALR Flyer<br>32DT has three proprietary expansion slots reserved for<br>the CPU module, CachePAK card and optional interface<br>cards manufactured by ALR.                   |  |  |
| Keyboard                            | The Flyer 32DT system includes an enhanced 101-key<br>IBM AT-compatible keyboard with a long interface cable.<br>This cable enables you to place the keyboard at a<br>convenient distance from the system unit.                                                                  |  |  |

### **BIOS EPROM**

The Basic Input/Output System (BIOS) from Phoenix Technologies Ltd. controls the input/output (I/O) devices in the system. The I/O protocol for peripheral devices such as terminals, printers, and scanners is completely IBM-compatible. The BIOS EPROM also provides the BIOS SETUP program, enabling you to configure the Flyer 32DT.

You can activate the BIOS SETUP program by simultaneously pressing the **CTRL-ALT-ESC** keys at the DOS prompt, or if the system's setup configuration is incorrect, the system prompts you to press the **F2** key at boot up.

# Chapter 2 Getting Started

The following sections describe how to:

- Properly unpack your FLYER 32DT system
- Connect your monitor and keyboard
- Install the smoked glass door
- Power up the system
- Prepare the hard disk drive for an operating system

## **Installing the Smoked Glass Door**

- 1. Insert the protruding plastic knob on the smoked glass door into the corresponding hole in the chassis, as shown in Figure 2-1 below.
- 2. Bend the door slightly and insert the remaining plastic knob into the corresponding hole on the chassis, as shown below.

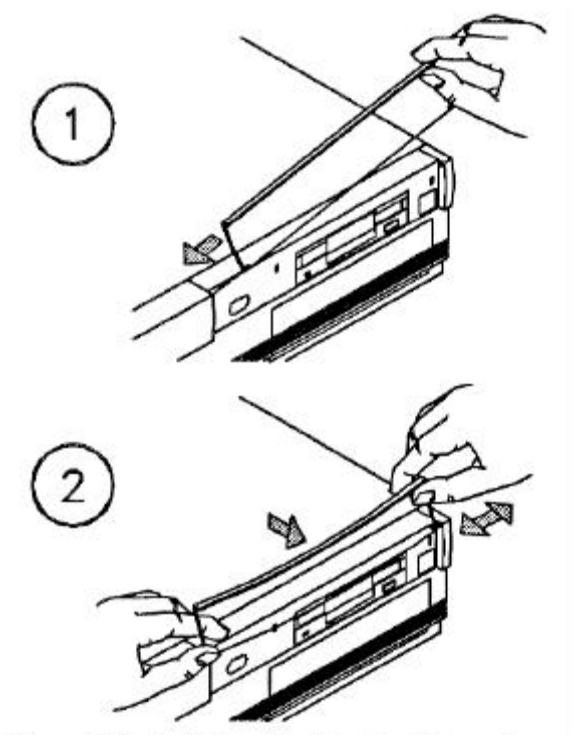

Figure 2-1: Installing the Smoked Glass Door

## **Connecting the Monitor and Keyboard**

The keyboard and optional FlexVIEW 3X monitor must be connected to the system I/O (input/output) connectors via cables. The use of a shielded and properly grounded interface cable(s) is required to comply with FCC regulations. Figure 2-2 shows the rear of the FLYER 32DT chassis and identifies the various I/O connectors.

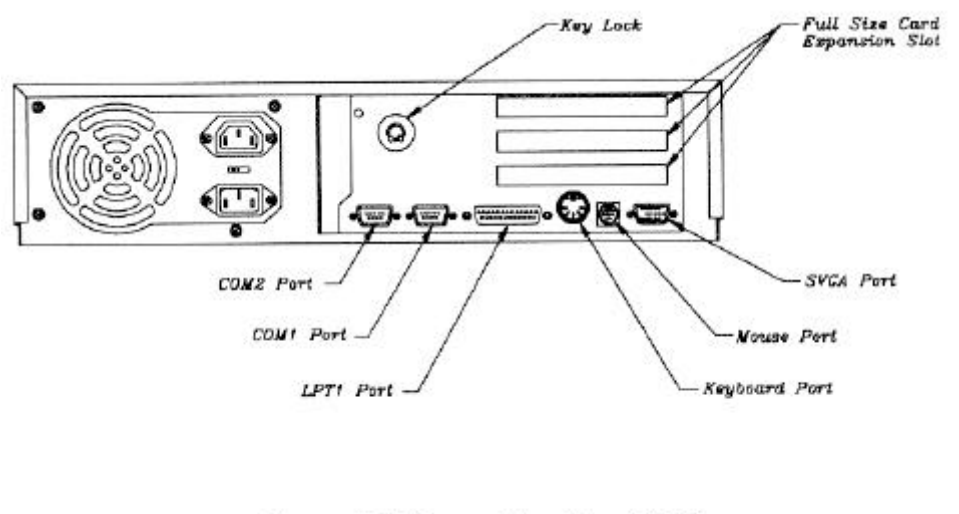

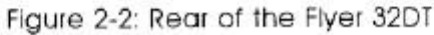

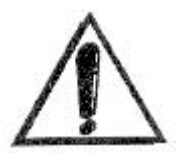

**IMPORTANT:** In order to comply with the requirements of the German Ergonomic Standard ZHI/6 18, only a monitor with such approval must be used.

The keyboard should be plugged into the keyboard port. The monitor should be connected to the monitor port, as illustrated in Figure 2-3. Optional equipment connections include the parallel, mouse and two serial ports, as well as the three internal expansion slots which can be used for optional boards such as network cards, controller cards, scanners and modems.

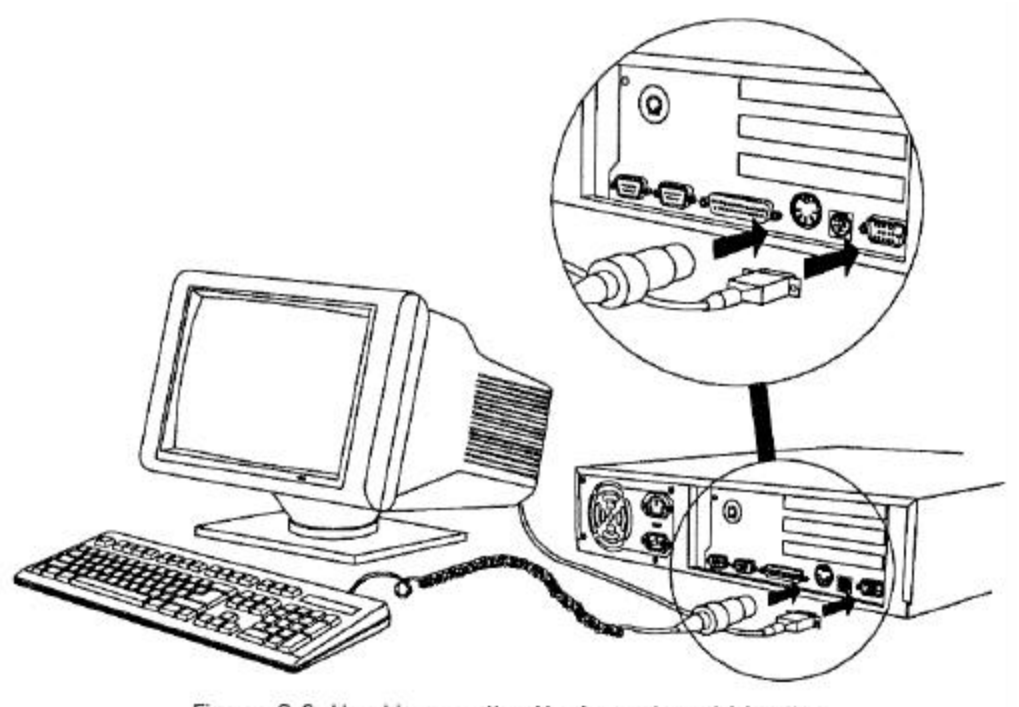

Figure 2-3: Hooking up the Keyboard and Monitor

## **Powering Up the System**

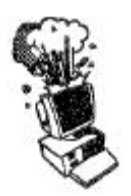

**CAUTION:** Make sure the AC voltage switch located on the rear of the FLYER 32DT is set to the correct voltage. For example, in the United States, set the switch for 115 volts. Refer to Figure 2-2 for the location of the AC voltage switch.

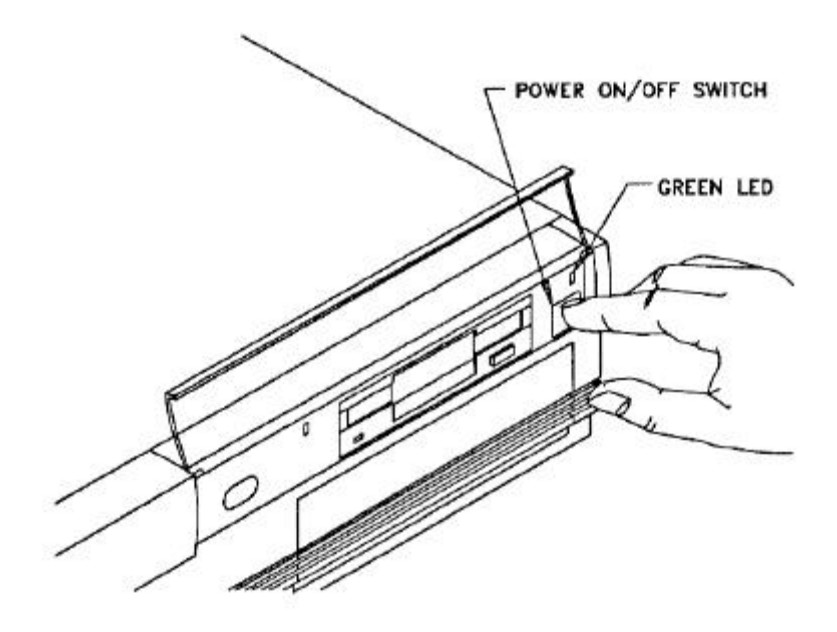

Figure 2-4: Power On/Off Switch

Turn the power ON by pressing the power on/off switch, as illustrated in Figure 2-4. The green LED (power status indicator) will light when power is on. Turn the monitor power ON.

On power-up, the FLYER 32DT checks its system memory, even if the monitor isn't on. The time it takes your system to perform the memory check depends on the amount of system memory. The monitor displays a powerup message, similar to the one shown on Figure 2-5.

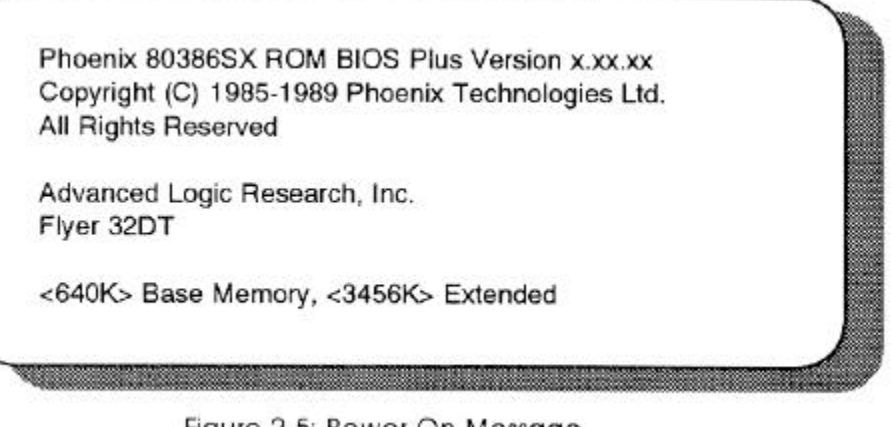

Figure 2-5: Power On Message

If the system fails the memory test, the monitor displays an error message preceded by two beeps.

If the video adapter is not initialized when the error occurs, a beep code signals the error message.

Appendix A lists the power-on self-test (POST) error messages. Most messages are nonfatal or offboard failures.

If a fatal error message occurs, contact your ALR reseller for field service support. Do not return any equipment to the factory without obtaining a **Return Material Authorization** (RMA) number. The RMA number must be written clearly on the carton.

Insert your DOS diskette in Drive A and press **F1** to reboot the system. The system responds with the following:

Current date is Sat 02-15-1992 Enter new date (mm-dd-yy): <Enter> Current time is 14:10:45.05 Enter new time: <Enter>

If the date or time is incorrect or if the system powers up with the message INVALID CONFIGURATION INFORMATION, you can run the BIOS SETUP program to make corrections. The "BIOS SETUP Program" section later in this chapter explains which of these two setup programs to use when reconfiguring the system.

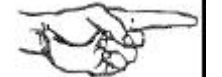

NOTE: The procedure above is to be followed the first time you boot up your FLYER 32DT system. After you have prepared your hard drive for DOS (as described later in this chapter), the system will automatically boot from the hard drive.

### **BIOS Setup Program**

You can invoke the BIOS Setup Program by simultaneously pressing **CTRL-ALT-ESC** at the DOS prompt. The following menu screen will appear.

|                         | **Standard Syster | n Parar | neters | 5**   |          | Page     | 1 of 3 |
|-------------------------|-------------------|---------|--------|-------|----------|----------|--------|
| System Time:            | 14:10:47          |         |        |       |          |          |        |
| System Date:            | Feb 15, 1992      |         |        |       |          |          |        |
| Diskette A:             | 3.5 Inch, 1.44    | MB      |        |       |          |          |        |
| Diskette B:             | Not Installed     | CVI     | Hd     | Pre   | 17       | Sec      | Size   |
| Hard Disk 1:            | Type 19*          | 1024    | 7      | 512   | 1023     | 17       | 59     |
| Hard Disk 2:            | Not Installed     |         |        |       |          | 0.00     |        |
| Base Memory:            | 640 KB            |         |        |       |          |          |        |
| Extended Memory:        | 256 KB            |         |        |       |          |          |        |
| Video Card:             | EGA/VGA           |         |        |       |          |          |        |
| Keyboard:               | Installed         |         |        |       |          |          |        |
| CPU Speed:              | Fast              |         |        | Numlo | ock on a | t boot   | Yes    |
| Ceyboard:<br>CPU Speed: | Fast              |         |        | Numlo | ock on a | it boot: | Yes    |

\* The drive type depends on the size of drive in your system. Refer to Appendix B for a list of drive types.

Verify that the configuration information displayed on the first SETUP screen reflects your current configuration. You can use the **Up** ( $\uparrow$ ) and **Down** ( $\downarrow$ ) arrow keys to highlight any incorrect information. Use the **Plus** (+) and **Minus** (-) keys to change the highlighted parameter. Pressing the F1 key will provide you with help Information as you make your changes.

Once you have made the appropriate changes, press **ESC** to exit the Setup screen. You must then press **F4** to record the information in CMOS and reboot the system.

Pressing **ESC** followed by **F6** will exit the SETUP program without changing your current configuration.

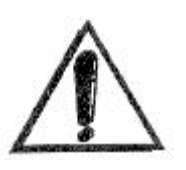

**IMPORTANT:** In order for your configuration changes to be recorded, you must press **ESC** and then **F4** to allow your system to re-boot. Pressing **F6** or simply turning off your system will cause all your changes to be lost.

More comprehensive information for the BIOS Setup program can be found in *Appendix D*, *Advanced BIOS Setup*.

### Preparing the Hard Disk for DOS

factory. If this is not the case, or your system does not boot from the hard drive when you apply power, follow the procedure below.

Your hard drive should have been formatted at the

**IMPORTANT:** This procedure should only be performed if your system does not boot from the hard drive. Partitioning and formatting the hard drive will erase any data and programs stored on it.!

To initialize the hard disk, you will use the DOS commands, FDISK and FORMAT. These commands are explained briefly be-low — for further details refer to your DOS manual. Use the following procedures to partition and format the hard disk. These procedures should only be followed the first time you use your system, or after a low-level format.

**Disk** If you have not already done so, insert your DOS diskette in Drive A and boot the system by entering:

**F1** (F1 = function key)

To partition the drive, enter:

### A>FDISK <Enter>

The FDISK program displays a series of menus to help you partition your hard disk for MS-DOS. This feature allows you to divide your drive into several smaller "drives." If you are using DOS 3.3 or earlier, the largest partition you can create is 33-MB. With later versions of DOS, you can define the entire drive as a single partition.

After setting an active partition, the system reboots. If the system does not allow you to complete the FDISK procedure, make sure the system setup information is correct. More specifically, you need to make sure the drive type is correct. A label indicating the appropriate drive type is attached to the ALR hard drive.

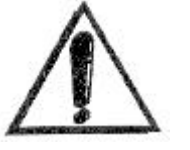

### Partition the Hard Disk Drive Using FDISK

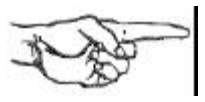

**NOTE:** The hard disk drive is low-level formatted at the factory — you should use the low-level format procedure only if your hard disk drive has crashed. (If your hard disk drive has crashed, you normally receive the error message, "Hard Disk Failure.")

Initialize the Hard Drive

With the DOS diskette still inserted in Drive A, format the hard disk by entering:

### A>FORMAT C:/S <Enter>

This will format the drive and transfer the DOS system files required for booting. You can now boot the hard disk drive. To verify that it is bootable, open the door to Drive A: and reboot the system by entering:

### CTRL-ALT-DEL (DELETE key)

The DOS system prompt is displayed from Drive C as

C>

Your FLYER 32DT hard disk system is now ready to run DOS applications.

If you wish to prepare your hard disk for other operating systems such as OS/2, UNIX, XENIX or Novell, refer to the documentation supplied with your operating system software.

## **Logging Hard Disk Drive Characteristics**

ALR recommends that you run the SETUP program to check characteristics of the hard disk installed in your system. Knowing your drive configuration helps if you must set up the system after a crash that destroys the contents of the CMOS RAM. If your system loses its configuration information, check the label on the drive for the drive type or call your dealer. Appendix B lists all available drive types and their associated characteristics. This list is invaluable if you install a new drive and must define its drive type.

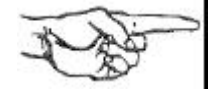

**NOTE:** If there isn't one already, you should paste a label on your system listing any configuration changes for future reference.

# Chapter 3 Standard System Configuration

This chapter describes the configurations for the various components of the standard FLYER 32DT. The following boards and controllers are included with the standard FLYER 32DT system:

- system board
- ALR CPU module
- VGA controller (embedded)
- IDE hard disk controller (embedded)
- Floppy disk controller (embedded)

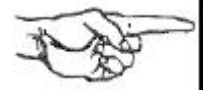

**NOTE:** The FLYER 32DT hardware configurations are factory set and should normally require no changes. Descriptions provided in this chapter are intended as reference aids.

## **Opening the System Unit**

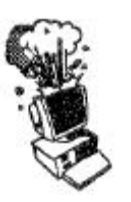

**CAUTION:** Make sure the power switch is OFF and the power cord is removed from the system unit. Turn off any other equipment connected to the computer. Installing any component while the power is ON can permanently damage your computer and its parts.

To open the chassis to re-configure the boards and/or add optional accessories, refer to Figure 3-1 and follow the procedure below.

- 1. Remove the two Philips screws on each side of the chassis. Unlock the keylock located on the rear of your system and lift from the back.
- 2. Lift the chassis cover straight up, and carefully remove.

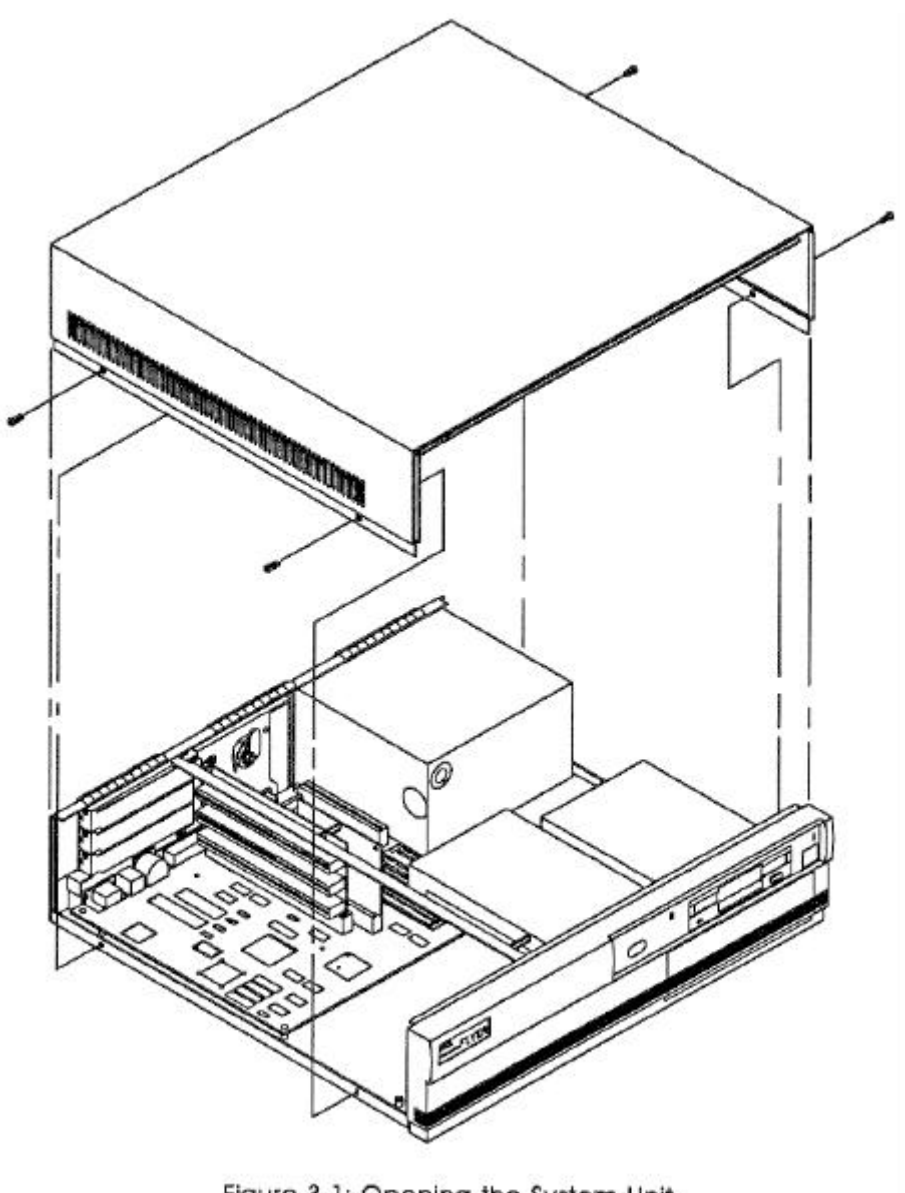

Figure 3-1: Opening the System Unit

## System Board Layout

Figure 3-2 shows the locations of the various system board components. The following sections describe how to configure these components and I/O ports.

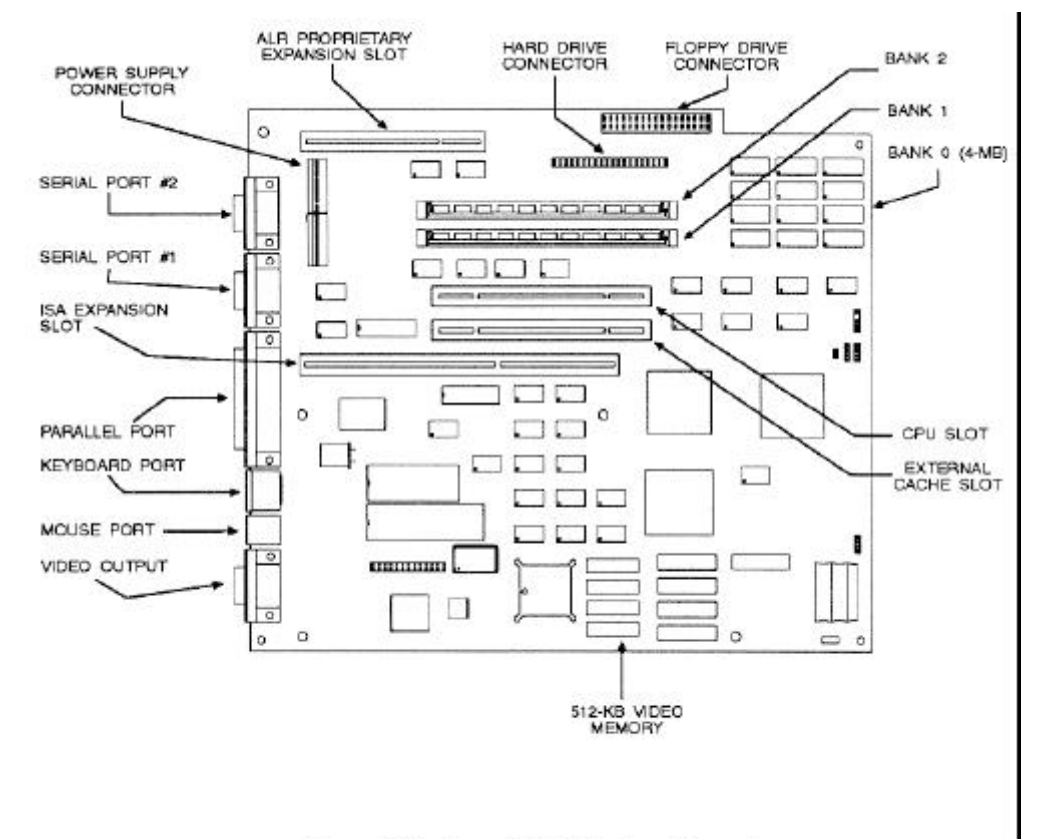

Figure 3-2: Flyer 32DT System Board

Floppy Disk Controller<br/>ConfigurationThe system board includes an integrated floppy disk<br/>controller, which contains the circuitry and control<br/>functions for interfacing up to two floppy disk drives.<br/>This controller supports 3.5-inch drives with 720-KB or<br/>1.44-MB capacities and 5.25-inch drives with 360-KB or<br/>1.2-MB capacities.

Run the BIOS SETUP to reconfigure the system if you install additional floppy disk drives.

| Hard Disk Controller<br>Configuration     | The FLYER 32DT system board also includes an integrated IDE hard disk controller, which contains the circuitry and control functions for interfacing the IDE hard disk drive.                                                                                                    |  |
|-------------------------------------------|----------------------------------------------------------------------------------------------------|--|
|                                           | Run the BIOS SETUP to reconfigure the system if you install a hard drive or replace the existing one.                                                                                                    |  |
| ALR Proprietary I/O Slot<br>Configuration | This proprietary 16-bit I/O slot is reserved for adapters<br>that will interface such devices as a SCSI hard disk drive,<br>network card, CD-ROM or Fax/Modem. By installing<br>these compact cards in this proprietary slot, your three<br>ISA expansion slots remain free for other peripherals. Do<br>not attempt to install a standard ISA board in this slot. |  |
|                                           | A configuration utility for devices installed in this slot is included with on FLYER 32DT Utilities diskette.                                                                                                    |  |
| 16-Bit ISA Slot<br>Configuration          | These three slots support full-sized 16-bit ISA cards for<br>such devices as network cards, modems, controller cards,<br>scanners, FAX modems and CD-ROMs. Refer to <i>ALR</i><br><i>FLYER 32DT Options</i> for instructions on how to install<br>peripheral cards into these slots.                                                                               |  |
| CPU and Cache Slot                        | These two slots are reserved solely for the ALR CPU module and the optional CachePAK card. Do not attempt installing any other type of card in these slots.                                                                                                    |  |

## ALR CPU Module

The CPU module in your system depends on the model you've selected. Refer to your *Flyer 32DT System Configuration* for specific information. This module also contains a socket for coprocessor support (except 50-MHz modules). These modules can be re-moved and upgraded as the need arises. Do not remove the CPU module unless you are upgrading your system or installing a coprocessor.

# Removing the ALR CPU If you wish to remove your ALR CPU module to either upgrade it or install a coprocessor, follow the steps outlined below.

- 1. Open the system unit, as described earlier in this chapter.
- 2. Using a Phillips screwdriver, untwist the screw securing the top of the CPU card to the FLYER 32DT chassis. Remove the screw and spacer, being careful not to let any hardware fall on the system board. Refer to Figure 3-3 for details.
- 3. Firmly grasp the corners of the board and lift it out of the socket.

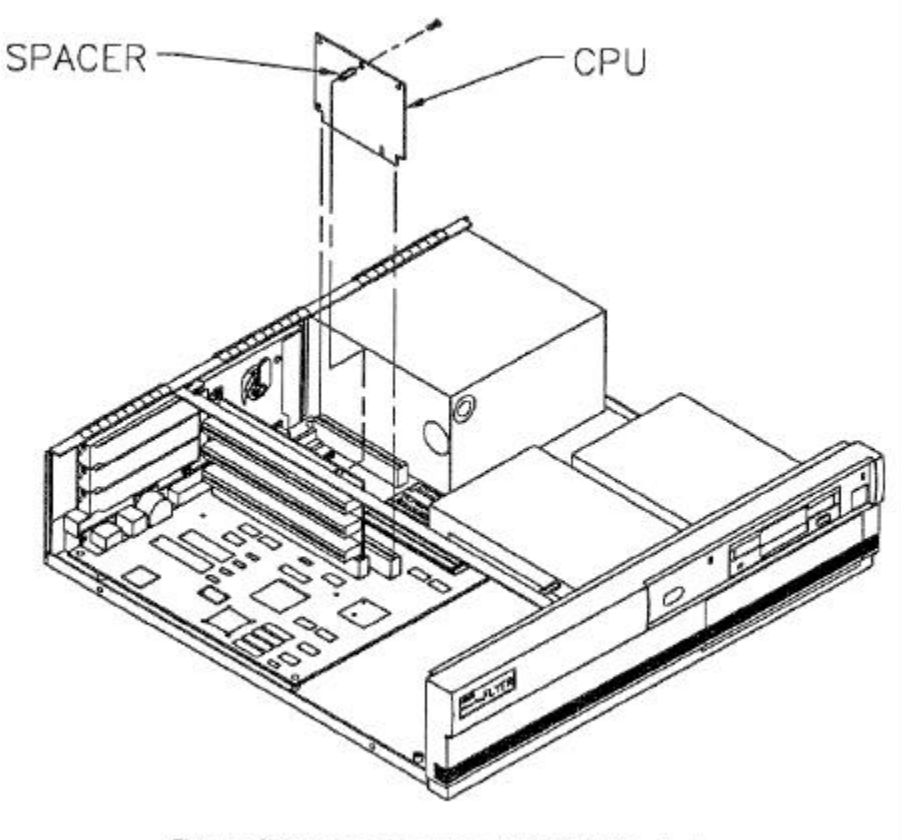

Figure 3-3: Removing the ALR CPU Module

# Installing the ALR CPU Module

After you have installed a coprocessor, or if you are upgrading your CPU, follow the steps below to install your CPU into its proprietary slot.

- 1. Insert the CPU module into the CPU slot, referring to Figure 3-3 if necessary. Apply even pressure until it is fully seated. Verify that the module is facing the correct way and is not cocked.
- 2. Replace the screw and spacer and secure the module to the FLYER 32DT chassis.
- 3. Close your system unit.

No configuration is required since your system will automatically detect and utilize any new hardware you installed.

### **System Board Memory Configuration**

The standard Flyer 32DT systems include 4-MB of memory installed on the system board.

Figure 3-2 shows the Flyer 32DT system board and the location of Banks 0, 1 and 2. Bank 0 consists of the standard 4-MB, is soldered on the system board and is not expandable. Banks 1 and 2 can hold either 4-or 16-MB memory modules.

Table 3-1 lists the possible system board memory configurations for the Flyer 32DT when using Genuine ALR RAM. The maximum system board memory is 36-MB.

| BANK 0 | BANK 1 | BANK 2 | TOTAL |
|--------|--------|--------|-------|
| 4-MB   | —      | —      | 4-MB  |
| 4-MB   | 4-MB   |        | 8-MB  |
| 4-MB   | 4-MB   | 4-MB   | 12-MB |
| 4-MB   | 16-MB  | —      | 20-MB |
| 4-MB   | 16-MB  | 4-MB   | 24-MB |
| 4-MB   | 16-MB  | 16-MB  | 36-MB |

Table 3-1: FLYER 32DT Memory Configurations

Installing RAM

 Angle the memory module slightly towards the system board as you insert it into the socket. Refer to Figure 3-4 if necessary.

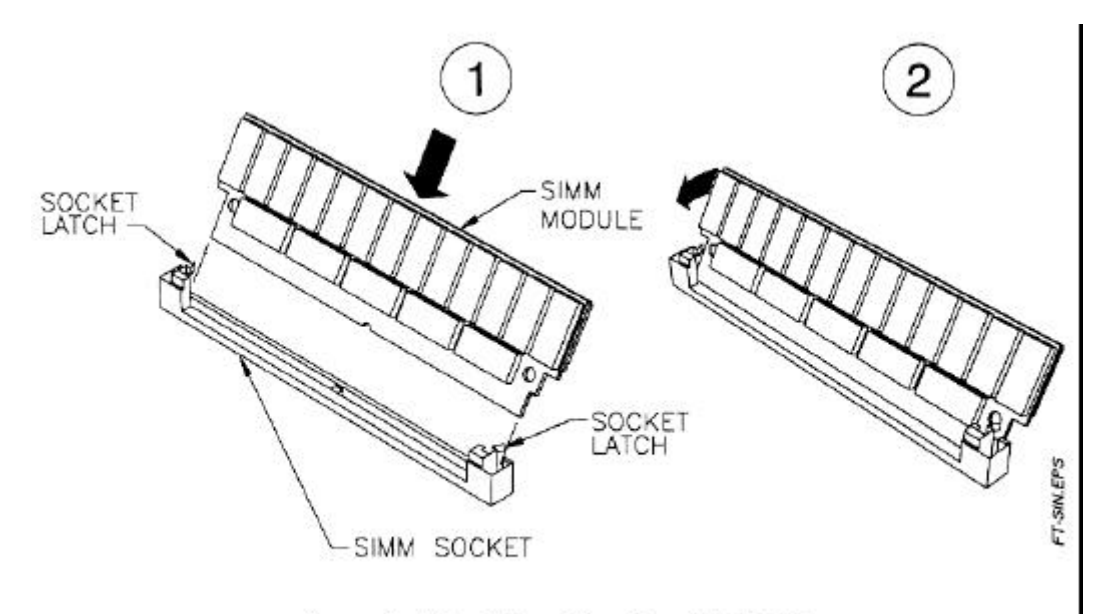

Figure 3-4: Installing Genuine ALR RAM

- 2. Press the memory module into the socket until its contacts are firmly seated.
- 3. Tilt the module up into a vertical position until the socket latches click into place.

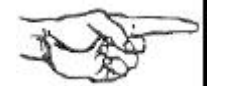

**NOTE:** Inspect the memory module to make sure it's seated within its socket. This can be verified by examining the top of the modules to ensure that they are all the same depth within their socket. If the memory modules aren't seated properly, memory errors will occur when you power up your system.

4. Close the system.

Once the RAM is installed, reconnect your peripherals and apply power.

The first time you boot, you will receive an INVALID CONFIGURATION message. Press **F2** to enter the BIOS Setup program. Press **ESC** followed by **F4** to record the new memory information and reboot.

### **Removing RAM**

To remove RAM, simply push the spring loaded latches outward and lift the memory module out of the socket.

## **VGA Controller**

An embedded VGA controller comes standard with the Flyer 32DT and is 100% VGA compatible. This graphics adapter has 512-KB of video memory and can support the following resolutions:

- 640 x 480, 256 colors
- 800 x 600, 256 colors
- 1024 x 768, 16 colors

# Appendix A Error Messages

The power-on self-test displays messages when it detects nonfatal on board or off board failures. There are two types of error messages:

- Nonfatal Errors display information on your monitor.
- *Fatal System Board Error Beep Codes* signal an error condition when a message cannot be displayed on your monitor.

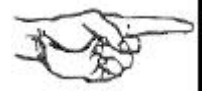

**NOTE:** For recurring problems, do the following:

- Call your nearest authorized ALR dealer.
- Call the ALR Technical Support at (714) 458-0863 or 800-257-1230.
- Remember, DO NOT send any equipment without a Return Material Authorization (RMA) and original packaging. The RMA number must be written clearly on the carton in which the equipment is shipped.

## Nonfatal Errors

|                                                                                                    | This section lists messages and their explanation and possible solutions that may be displayed when your computer boots up. Variable [xxx] items differ from message to message. |
|----------------------------------------------------------------------------------------------------|----------------------------------------------------------------------------------------------------|
| Checking RAM on disk controller                                                                      | Explanation:<br>Your setup configuration is incorrect.                                                                                                    |
| Error found on controller<br>RAM at offset location<br>3800 [xxx] Option ROM<br>bad checksum = [xxx] | Solution:<br>Type S at the system error prompt. Insert the setup<br>diskette and press F1 to reboot. Run the SETUP program<br>as described in Chapter 2 of this manual.          |
| Memory Parity interrupt at [xxx].                                                                    |                                                                                                    |
| Type (S)hut off NMI,<br>(R)eboot, other keys to<br>continue Strike the Fl key<br>to continue         |                                                                                                    |
| Checksum error on<br>extended CMOS.                                                                  | Explanation:<br>Data in the extended CMOS is not valid.                                                                                                    |
|                                                                                                    | Solution:<br>Run the SETUP program as described in Chapter 2 of this<br>manual.                                                                                                  |
| Decreasing available<br>memory                                                                       | Explanation:<br>Your system's RAM chips may be defective or the<br>SIMMs may be improperly installed.                                                                            |
|                                                                                                    | Solution:<br>Check the SIMMs and make sure they're properly inserted<br>into their sockets. Replace if necessary.                                                                |

| Diskette drive 0 seek to<br>track 0 failed        | Explanation:<br>Your system's configuration is incorrect; the actual floppy<br>drive in your system is different from that specified in<br>your SETUP configuration. This error message may also<br>result if you have a drive failure, or if the floppy drive<br>cable is not properly inserted. |
|---------------------------------------------------|----------------------------------------------------------------------------------------------------|
|                                                   | Solution:<br>Check your SETUP configuration and make sure the<br>correct drive is selected. Make sure the floppy drive cable<br>is properly installed and secured.                                                                                                    |
| Diskette drive reset failed                       | Explanation:<br>Your system's configuration is incorrect. The actual<br>floppy drive in your system does not match the one<br>specified in your SETUP configuration or the floppy<br>drive/cables may be defective.                                                                               |
|                                                   | Solution:<br>Check your SETUP configuration and make sure the<br>correct drive is selected. Replace the drive/cable.                                                                                                    |
| Diskette read failed -<br>strike F1 to retry boot | Explanation:<br>The floppy disk inserted in your drive is not a bootable<br>disk, the configuration for your drive is incorrect, or the<br>configuration is incorrect for your controller card.                                                                                                   |
|                                                   | Solution:<br>Make sure that your boot disk contains a file called<br>COMMAND.COM. Use the configuration utility to check<br>your drive or controller card configuration. Press F1 to<br>reboot                                                                                                    |
| Gate A20 failure                                  | Explanation:<br>You have an XT keyboard connected to your AT system.                                                                                                    |
|                                                   | Solution:                                                                                                    |
|                                                   | Check the switch at the bottom of your keyboard and<br>make sure it is pointing to "AT." If the message persists,<br>replace the keyboard.                                                                                                    |

| Hard disk controller<br>failure                                    | Explanation:<br>The hard disk cable may not be properly secured or the<br>hard disk controller may be defective.                                                                                                    |
|--------------------------------------------------------------------|----------------------------------------------------------------------------------------------------|
|                                                                    | Solution:<br>Make sure the hard disk cable is properly secured or<br>contact your ALR reseller for support.                                                                                                    |
| Hard disk failure                                                  | Explanation:<br>The hard disk may not have been low-level formatted, the<br>SETUP configuration does not match the type of hard disk<br>actually installed in your system, or the hard disk<br>controller may be defective.                                  |
|                                                                    | Solution:<br>Run the SETUP program, described in Chapter 2 of this<br>manual, and make sure your configuration is correct<br>Contact your authorized ALR dealer for assistance in<br>performing a low-level format or for having the controller<br>repaired. |
| Hard disk failure - strike<br>F1 to retry boot                     | Explanation:<br>The hard disk or hard disk controller may be defective, or<br>the DOS FORMAT has not yet been performed.                                                                                                    |
|                                                                    | Solution:<br>Press F1 to reboot. If the message persists, have the hard<br>disk controller repaired. Perform an FDISK and a DOS<br>FORMAT as explained in Chapter 2 of this manual.                                                                          |
| Invalid configuration<br>information - please run<br>SETUP program | Explanation:<br>The information stored in CMOS memory does not match<br>your system's actual configuration during power-up.                                                                                                    |
|                                                                    | Solution:<br>Check your system's configuration by running the SETUP<br>program as described in Chapter 2 of this manual                                                                                                    |
| Keyboard clock line<br>failure                                     | Explanation:<br>The keyboard or keyboard chip may be defective.                                                                                                    |
|                                                                    | Solution:<br>Try another keyboard or check that the keyboard is in<br>"AT" mode. Or, have the keyboard chip replaced.                                                                                                    |

| Keyboard controller<br>failure                                              | Explanation:<br>The keyboard or keyboard chip may be defective.                                                                                                    |
|-----------------------------------------------------------------------------|----------------------------------------------------------------------------------------------------|
|                                                                             | Solution:<br>Try another keyboard or check that the keyboard is in<br>"AT" mode. Or, have the keyboard chip replaced.                                                                                               |
| Keyboard data line failure                                                  | Explanation:<br>The keyboard or keyboard chip may be defective.                                                                                                    |
|                                                                             | Solution:<br>Try another keyboard or check that the keyboard is in<br>"AT" mode. Or, have the keyboard chip replaced.                                                                                               |
| Keyboard stuck key<br>failure                                               | Explanation:<br>One of the keyboard keys may be jammed.                                                                                                    |
|                                                                             | Solution:<br>Push the jammed key to release it or replace the<br>keyboard.                                                                                                    |
| Memory address line<br>failure at [xxx], read [xxx]<br>expecting [xxx]      | Explanation:<br>Your system's RAM chips may be defective or the<br>SIMMs may be improperly installed.                                                                                                    |
|                                                                             | Solution:<br>Check the SIMMs and make sure they're properly inserted<br>into their sockets. Replace if necessary.                                                                                                   |
| Memory high address line<br>failure at [xxx], read [xxx]<br>expecting [xxx] | Explanation:<br>Your system's RAM chips may be defective or the<br>SIMMs may be improperly installed.                                                                                                    |
|                                                                             | Solution:<br>Check the SIMMs and make sure they're properly inserted<br>into their sockets. Replace if necessary.                                                                                                   |
| Memory parity failure at<br>[xxx-xxx]                                       | Explanation:<br>The parity RAM chips may be defective or the SIMMs<br>may be improperly in-stalled. Also, the SIMMs must have<br>70-ns DRAM speed. Additional memory size does not<br>match total memory installed. |
|                                                                             | Solution:<br>Make sure the parity ALR SIMM chips are properly<br>installed into their sockets. Replace if necessary.                                                                                                |

| Memory write/read failure<br>at [xxx], read [xxx]<br>expecting [xxx] | Explanation:<br>Your system's RAM chips may be defective or the ALR<br>SIMMs may be improperly installed. Also, the speed<br>jumpers may be improperly set.                                                                               |
|----------------------------------------------------------------------|----------------------------------------------------------------------------------------------------|
|                                                                      | Solution:<br>Check the ALR SIMMs and make sure they're properly<br>inserted into their sockets. Replace if necessary. Verify the<br>DRAM speed is 80-ns.                                                                                  |
| No boot device available -<br>strike F1 to retry boot                | Explanation:<br>There's no bootable file on the floppy disk, the diskette or<br>the floppy disk controller may be defective.                                                                                                    |
|                                                                      | Solution:<br>Make sure the boot disk contains the COM-MAND.COM<br>file. Check that the floppy disk is set properly in the BIOS<br>SETUP program. Press Fl to reboot if the message<br>persists, have the floppy disk controller replaced. |
| No boot sector on hard<br>disk - strike F1 to retry<br>boot          | Explanation:<br>There's no bootable file on the hard disk. The hard disk<br>has either been damaged or has never been formatted.                                                                                                    |
|                                                                      | Solution:<br>Press F1 to reboot if the message persists, format the hard<br>disk as follows:                                                                                                    |
|                                                                      | FORMAT C:/S <enter></enter>                                                                                                    |
| Not a boot diskette - press<br>F1 to retry boot                      | Explanation:<br>There's no bootable file on the boot disk or your system's<br>SETUP configuration does not match the actual floppy<br>drive on the system.                                                                                |
|                                                                      | Solution:<br>Make sure the boot disk contains the COMMAND.COM<br>file. Press F1 to reboot. Run the SETUP program,<br>described in Chapter 2 of this manual, to configure the<br>correct floppy drive.                                     |
| No timer tick                                                        | Explanation:<br>Your system's timer circuitry or your system's BIOS<br>chips may be defective or it's an older version.                                                                                                    |
|                                                                      | Solution:<br>Contact your authorized ALR dealer for assistance.                                                                                                    |

| [xxx] Optional ROM bad    | Explanation:                                                           |
|---------------------------|------------------------------------------------------------------------|
| Checksum = [xxx]          | An optional card's BIOS may be detective.                              |
|                           | Solution:                                                              |
|                           | Contact your authorized ALR dealer for assistance.                     |
| Shutdown failure          | Explanation:                                                           |
|                           | Your system's hardware circuitry has malfunctioned.                    |
|                           | Solution:                                                              |
|                           | Contact your authorized ALR reseller for assistance.                   |
| Strike the F1 key to      | Explanation:                                                           |
| continue                  | The system cannot locate a bootable file from the floppy or hard disk. |
|                           | Solution:                                                              |
|                           | Insert a bootable DOS diskette into the floppy drive. Press            |
|                           | F1 to continue the boot                                                |
| Time of day clock stopped | Explanation:                                                           |
|                           | A clock chip may be defective or the battery may be discharged.        |
|                           | Solution:                                                              |
|                           | Contact your authorized ALR reseller for assistance in                 |
|                           | replacing the clock chip.                                              |
| Timer Chip counter 2      | Explanation:                                                           |
| failed                    | Your system's hardware circuitry has malfunctioned.                    |
|                           | Solution:                                                              |
|                           | Contact your authorized ALR reseller for assistance.                   |
| Timer of Interrupt        | Explanation:                                                           |
| Controller Bad            | Your system's hardware circuitry has malfunctioned.                    |
|                           | Solution:                                                              |
|                           | Contact your authorized ALR reseller for assistance.                   |
| Unexpected interrupt in   | Explanation:                                                           |
| protected mode            | Your system's hardware circuitry has mal-functioned.                   |
|                           | Solution:                                                              |
|                           | Contact your authorized MR reseller for assistance.                    |

### Fatal System Board Error Beep Codes

If an error occurs when the monitor is not available to display the message, the self-test issues a series of beeps to signal the error. The self-test does not issue a beep if a test is aborted while in progress.

For example, a failure of bit 3 in the first 64-KB of RAM causes a 2-1-4 beep code (a burst of two beeps, a single beep, and a burst of four beeps). Additionally, the self-test writes a value to I/O port 80H. This code enables debugging tools to help technical users identify the failed area.

Errors are either fatal (those that halt the system) or nonfatal (those that are not serious enough to halt the system). Fatal errors contain the word "failure."

| Beep<br>Code | Description                               | 680H<br>Code |
|--------------|-------------------------------------------|--------------|
| none         | 386/i486 register test in progress        | 01H          |
| 1-1-3        | Real-time clock write/read failure        | 02H          |
| 1-1-4        | ROM BIOS checksum failure                 | 03H          |
| 1-2-1        | Programmable interval timer failure       | 04H          |
| 1-2-2        | DMA initialization failure                | 05H          |
| 1-2-3        | DMA page register write/read failure      | 06H          |
| 1-3-1        | RAM refresh verification failure          | 08H          |
| none         | 1st 64-KB RAM test in progress            | 09H          |
| 1-3-3        | 1st 64-KB RAM chip or data line multi-bit | 0AH          |
| 1-3-4        | 1st 64-KB RAM add/even logic failure      | 0BH          |
| 1-4-1        | Address line failure 1st 64-KB RAM        | 0CH          |
| 1-4-2        | Parity failure 1st 64-KB RAM              | 0DH          |
| 2-1-1        | Bit 0 1st 64-KB RAM failure               | 10H          |
| 2-1-2        | Bit 1 1st 64-KB RAM failure               | 11H          |
| 2-1-3        | Bit 2 1st 64-KB RAM failure               | 12H          |
| 2-1-4        | Bit 3 1st 64-KB RAM failure               | 13H          |
| 2-2-1        | Bit 4 1st 64-KB RAM failure               | 14H          |
| 2-2-2        | Bit 5 1st 64-KB RAM failure               | 15H          |
| 2-2-3        | Bit 6 1st 64-KB RAM failure               | 16H          |
| 2-2-4        | Bit 7 1st 64-KB RAM failure               | 17H          |
| 2-3-1        | Bit 8 1st 64-KB RAM failure               | 18H          |
| 2-3-2        | Bit 9 1st 64-KB RAM failure               | 19H          |
| 2-3-3        | Bit A 1st 64-KB RAM failure               | 1AH          |
| 2-3-4        | Bit B 1st 64-KB RAM failure               | 1BH          |
| 2-4-1        | Bit C 1st 64-KB RAM failure               | 1CH          |
| 2-4-2        | Bit D 1st 64-KB RAM failure               | 1DH          |
| 2-4-3        | Bit E 1st 64-KB RAM failure               | 1EH          |
| 2-4-4        | Bit F 1st 64-KB RAM failure               | 1FH          |

| Beep<br>Code | Description                                                        | 680H<br>Code |
|--------------|--------------------------------------------------------------------|--------------|
| 3-1-1        | Slave DMA register failure                                         | 20H          |
| 3-1-2        | Master DMA register failure                                        | 21H          |
| 3-1-3        | Master interrupt mask register failure                             | 22H          |
| 3-1-4        | Slave interrupt mask register failure                              | 23H          |
| none         | Interrupt vector loading in progress                               | 25H          |
| 3-2-4        | Keyboard controller test failure                                   | 27H          |
| none         | Real-time clock power failure and checksum calculation in progress | 28H          |
| none         | Real-time clock configuration validation in progress               | 29H          |
| none         | Search for video ROM in progress                                   | 2EH          |
| none         | Screen operable                                                    | 30H          |
| none         | Screen running with video ROM                                      | 30H          |
| none         | Monochrome monitor operable                                        | 31H          |
| none         | Color monitor (40 column) operable                                 | 32H          |
| none         | Color monitor (80 column) operable                                 | 33H          |
| none         | External cache failure                                             | 39H          |
| 1-1-2        | System board select failure                                        | 41H          |
| 1-1-3        | Extended CMOS RAM failure                                          | 42H          |

# Appendix B Hard Disk Drive Characteristics

| Drive | Cylin- |       |         | Landing |         | Size |
|-------|--------|-------|---------|---------|---------|------|
| Туре  | ders   | Heads | Precomp | Zone    | Sectors | (MB) |
| 1     | 306    | 4     | 128     | 305     | 17      | 10   |
| 2     | 615    | 4     | 300     | 615     | 17      | 20   |
| 3     | 615    | 6     | 300     | 615     | 17      | 30   |
| 4     | 940    | 8     | 512     | 940     | 17      | 62   |
| 5     | 1630   | 15    | -1      | 1630    | 52      | 620  |
| 6     | 117    | 16    | 0       | 0       | 63      | 57   |
| 7     | 1630   | 8     | -1      | 1630    | 52      | 331  |
| 8     | 733    | 5     | -1      | 733     | 17      | 30   |
| 9     | 900    | 15    | -1      | 901     | 17      | 112  |
| 10    | 615    | 8     | 128     | 664     | 17      | 40   |
| 11    | 776    | 8     | -1      | 776     | 33      | 100  |
| 12    | 535    | 10    | -1      | 535     | 29      | 75   |
| 13    | 953    | 7     | -1      | 953     | 34      | 110  |
| 14    | 733    | 7     | -1      | 733     | 26      | 65   |
| 16    | 953    | 5     | -1      | 953     | 34      | 79   |
| 17    | 977    | 5     | 300     | 977     | 17      | 40   |
| 18    | 816    | 15    | -1      | 816     | 32      | 191  |
| 19    | 1024   | 7     | 512     | 1023    | 17      | 59   |
| 20    | 823    | 10    | -1      | 823     | 34      | 136  |
| 21    | 733    | 7     | 300     | 732     | 17      | 42   |
| 22    | 971    | 5     | -1      | 971     | 26      | 61   |
| 23    | 820    | 6     | -1      | 820     | 17      | 40   |
| 24    | 1024   | 7     | -1      | 1024    | 34      | 119  |
| 25    | 1022   | 7     | -1      | 1022    | 34      | 118  |
| 26    | 1024   | 4     | -1      | 1023    | 17      | 34   |
| 27    | 1024   | 5     | -1      | 1023    | 17      | 42   |
| 28    | 1024   | 8     | -1      | 1023    | 17      | 68   |
| 29    | 615    | 4     | 612     | 615     | 26      | 31   |
| 30    | 845    | 7     | -1      | 845     | 35      | 101  |
| 31    | 989    | 5     | 128     | 989     | 17      | 41   |
| 32    | 1020   | 15    | -1      | 1024    | 17      | 127  |
| 33    | 1024   | 9     | -1      | 1024    | 17      | 76   |
| 34    | 966    | 9     | -1      | 966     | 34      | 144  |
| 35    | 1024   | 16    | -1      | 1630    | 63      | 504  |

| Drive | Cylin- |       |         | Landing |         | Size |
|-------|--------|-------|---------|---------|---------|------|
| Туре  | ders   | Heads | Precomp | Zone    | Sectors | (MB) |
| 36    | 1024   | 5     | 512     | 1024    | 17      | 42   |
| 37    | 1024   | 5     | -1      | 1024    | 26      | 65   |
| 38    | 611    | 16    | -1      | 612     | 63      | 300  |
| 39    | 654    | 16    | -1      | 1630    | 63      | 321  |
| 40    | 642    | 16    | -1      | 1778    | 63      | 315  |
| 41    | 917    | 15    | -1      | 918     | 17      | 114  |
| 42    | 1023   | 15    | -1      | 1024    | 17      | 127  |
| 43    | 497    | 10    | -1      | 497     | 33      | 80   |
| 44    | 820    | 6     | -1      | 820     | 17      | 40   |
| 45    | 1024   | 8     | -1      | 1024    | 17      | 68   |
| 46    | 1024   | 7     | -1      | 1024    | 26      | 91   |
| 47    | 288    | 16    | -1      | 1224    | 63      | 141  |
| 48    | 0      | 0     | 0       | 0       | 0       | 0    |
| 49    | 0      | 0     | 0       | 0       | 0       | 0    |

- To see this table during the BIOS SETUP, move the cursor to Hard Disk C: and press F1. Drive types and characteristics sometimes change with different BIOS versions, so it is a good idea to always check the online information.
- Users with Model 80 of the Flyer 32DT should select Drive Type 43, for Model 120 select Drive Type 9 and for Model 200 select Drive Type 18. For any other models refer to the chart on the previous page when determining the drive type in your system.
- Drive type numbers not assigned are reserved for future use.
- Drive types 48 and 49 are user-definable. That is, you can change the parameters according to your drive specification. See Chapter 2 for details.

# Appendix C Standard System Specifications

| On Board Memory        | 4-MB; expandab                      | 4-MB; expandable to 36-MB                                                                           |  |  |  |
|------------------------|-------------------------------------|----------------------------------------------------------------------------------------------------|--|--|--|
| Clock Calendar         | CMOS clock cal                      | endar                                                                                               |  |  |  |
| BIOS                   | Phoenix 128-KB<br>SETUP program     | "Flash" EPROM with on board BIOS                                                                    |  |  |  |
| I/O Ports              | Two serial, one e                   | each parallel, mouse and keyboard                                                                   |  |  |  |
| Expansion Slots        | three 16-bit ISA                    | slots; two proprietary slots                                                                        |  |  |  |
| Storage Bays           | Two 3.5-Inch ha height device       | Two 3.5-Inch half-height device and one 5.25-Inch half-<br>height device                            |  |  |  |
| Hard Disk Controller   | Embedded IDE h<br>up to two hard di | Embedded IDE hard disk controller capable of supporting up to two hard disk drives                  |  |  |  |
| Floppy Drives          | 3.5-Inch 1.44-M                     | 3.5-Inch 1.44-MB                                                                                    |  |  |  |
| Floppy Disk Controller | Embedded on the floppy drives       | Embedded on the motherboard with support for two floppy drives                                      |  |  |  |
| VGA Controller         | Embedded 16-bi<br>memory capable    | Embedded 16-bit Super VGA card with 512-KB video memory capable of supporting 1024 x 768 resolution |  |  |  |
| Keyboard               | 101-key, enhance                    | 101-key, enhanced                                                                                   |  |  |  |
| Software               | ALR Flyer 32 D'<br>drivers.         | ALR Flyer 32 DT Utilities diskette, Flyer 32DT video drivers.                                       |  |  |  |
| Timer                  | Channel<br>0<br>2<br>3              | <i>Function</i><br>Time of Day<br>Speaker<br>Watchdog Timer                                         |  |  |  |

| Interrupts | Interrupt | Function                   |
|------------|-----------|----------------------------|
|            | 0         | Timer                      |
|            | 1         | Keyboard                   |
|            | 2         | Cascade Interrupt Control  |
|            | 3         | Serial Alternate COM2      |
|            | 4         | Serial Primary COM1        |
|            | 5         | Available                  |
|            | 6         | Diskette                   |
|            | 7         | Parallel Port LPT1         |
|            | 8         | Real Time Clock            |
|            | 9         | Redirect Cascade           |
|            | 10        | Available                  |
|            | 11        | Available                  |
|            | 12        | Mouse                      |
|            | 13        | Math Coprocessor Exception |
|            | 14        | Fixed Disk                 |
|            | 15        | Available                  |

\* This system does not support Novell's Disk Coprocessor Board (DCB) channel #2 due to an interrupt conflict with the mouse port.

| Power Supply | 145 watts                                                                              |
|--------------|----------------------------------------------------------------------------------------|
| AC Input     | 120 VAC or 240 VAC                                                                     |
| DC Output    | 7.3A @ +12V ±5%<br>.3A (max) @ -12V±10%<br>20A (max) @ +5V± 5%<br>.3A (max) @ -5V ±10% |
| Temperature  | 0 to 40 degrees C                                                                      |
| Humidity     | 0 to 90% non-condensing                                                                |
| Altitude     | 8,000 feet (maximum)                                                                   |
| Dimensions   | 3" H x 14" W x 17" D                                                                   |
| Weight       | 25 lbs.                                                                                |

# Appendix D Advanced BIOS Setup

The Phoenix AT-compatible BIOS SETUP program sets the contents of the battery-powered CMOS RAM that stores system configurations. The SETUP program also provides the following features:

- checks conventional and extended memory and reports its capacity (only on initial setup)
- recalculates CMOS data and checksums
- shows the presence of a coprocessor (if installed)
- displays a message if the video configuration is wrong
- provides a password support feature

Use the following keys to control the BIOS SETUP program:

- Up (↑) and Down (↓) arrow keys to move the shaded cursor to the appropriate option
- **Plus** (+) and **Minus** ( ) keys to scroll through the selections and select the appropriate configuration
- **PgUp** and **PgDn** keys to toggle between the three SETUP screens
- **ESC** key to open the Exit Setup window with the following choices:
- **F4** to save values and reboot
- **F5** to load default configuration values
- **F6** to abort SETUP without saving

After running the SETUP program, you must boot the system by selecting F4 so that the configurations you've just set can be recorded in CMOS. If you power down instead of rebooting, the data you've just entered will not be recorded

### Activating the SETUP Program

To activate the SETUP program, press **CTRL-ALT-ESC** at the DOS prompt.

The FLYER 32DT BIOS SETUP program is displayed on three screens. When you activate the BIOS SETUP program, the system responds with the Main SETUP Screen which lists copyright message, time and date, and current system configurations, similar to the screen that follows.

|                  | **Standard Sys    | tem Par | amete | rs** |         | P     | age 1 of 3 |
|------------------|-------------------|---------|-------|------|---------|-------|------------|
| System Time:     | 14:10:47          |         |       |      |         |       |            |
| System Date:     | Feb 15, 1992      |         |       |      |         |       |            |
| Diskette A:      | 3.5 Inch, 1.44 MB |         |       |      |         |       |            |
| Diskette B:      | Not Installed     | Cvl     | Hd    | Pre  | 17      | Sec   | Cina       |
| Hard Disk 1:     | Type 19           | 1024    | 7     | 512  | 1023    | 17    | 59         |
| Hard Disk 2:     | Not Installed     | 0.000   | 100   |      |         | 20110 | 00         |
| Base Memory:     | 640 KB            |         |       |      |         |       |            |
| Extended Memory: | 384 KB            |         |       |      |         |       |            |
| Video Card:      | EGA/VGA           |         |       |      |         |       |            |
| Keyboard:        | Installed         |         |       |      |         |       |            |
| CPU Speed:       | Fast              |         |       | Num  | lock on | at bo | ot: Yes    |
|                  |                   |         |       |      |         |       |            |
|                  |                   |         |       |      |         |       |            |
|                  |                   |         |       |      |         |       |            |

Figure D-1: Main BIOS Setup Screen

The following list provides the selections available for each option:

| Time:        | Hour:Minute:Second<br>(HH:MM:SS)                                                                 |
|--------------|--------------------------------------------------------------------------------------------------|
| Date:        | Day Month Date, Year<br>(day-of-week is automatic)                                               |
| Diskette A:  | Not Installed<br>5.25-Inch, 360-KB<br>5.25-Inch, 1.2-MB<br>3.5-Inch, 720-KB<br>3.5-Inch, 1.44-MB |
| Diskette B:  | same selections as for Diskette A                                                                |
| Hard Disk 1: | Not Installed<br>Type $<1 - 49>^1$                                                               |
| Hard Disk 2: | same selections as for Hard Disk <sup>1</sup>                                                    |
| Base Memory: | automatically configured <sup>2</sup>                                                            |

| Extended Memory:   | automatically configured <sup>2</sup>                                                                                                    |
|--------------------|----------------------------------------------------------------------------------------------------|
| Video Card:        | Not Installed<br>EGA/VGA<br>CGA40<br>CGA80<br>MONO                                                                                                    |
| Keyboard           | Not Installed<br>Installed                                                                                                    |
| CPU Speed:         | Fast - No slow down<br>Slow - Slowing circuits enabled                                                                                                    |
| Numlock on at boot | Yes<br>No                                                                                                    |
|                    | <sup>1</sup> Drive types 48 and 49 are user-definable. That is, you can change the parameters according to your drive specification. For example, If you have two hard drives and their parameters are not available from the table in Appendix B, you can tailor both hard disks to your drive specification. To do so, perform the following steps: |
|                    | a. Use the <b>Down</b> $(\downarrow)$ arrow key to move the cursor to Hard Disk 1:.                                                                                                    |
|                    | b. Press the <b>Plus</b> (+) key to move the cursor to scroll through the drive types until you come to Type 48.                                                                                                    |
|                    | <ul> <li>c. Press the <b>Down</b> (↓) arrow key to move the cursor to Cyl, Hd, Pre. LZ. Sec, and Size</li> </ul>                                                                                                    |
|                    | d. Select the appropriate parameters according to your drive specification.                                                                                                    |
|                    | e. Perform steps a - d above to set Hard Disk 2:.                                                                                                    |
|                    | <sup>2</sup> Detected by system. You may not make any entries in this field.                                                                                                    |

The second SETUP Screen provides the Embedded Feature Control used to configure the floppy and hard disk controllers and I/O ports:

| COM1<br>COM2<br>LPT1<br>Enabled |                                                                                            |                                                                                             |
|---------------------------------|--------------------------------------------------------------------------------------------|---------------------------------------------------------------------------------------------|
| COM2<br>LPT1<br>Enabled         |                                                                                            |                                                                                             |
| LPT1<br>Enabled                 |                                                                                            |                                                                                             |
| Enabled                         |                                                                                            |                                                                                             |
|                                 |                                                                                            |                                                                                             |
| Enabled                         |                                                                                            |                                                                                             |
| Enabled                         |                                                                                            |                                                                                             |
| Enabled                         |                                                                                            |                                                                                             |
| Non-interlaced                  |                                                                                            |                                                                                             |
| 56Hz (16 color)                 |                                                                                            |                                                                                             |
| AT VGA Mode                     |                                                                                            |                                                                                             |
| Standard VGA Mod                | le                                                                                         |                                                                                             |
|                                 |                                                                                            |                                                                                             |
|                                 | Enabled<br>Enabled<br>Non-interlaced<br>56Hz (16 color)<br>AT VGA Mode<br>Standard VGA Mod | Enabled<br>Enabled<br>Non-interlaced<br>56Hz (16 color)<br>AT VGA Mode<br>Standard VGA Mode |

Figure D-2: Second BIOS SETUP Screen

The selections for each Embedded Feature Control are:

| Serial Port 1: | COM1     |
|----------------|----------|
|                | COM2     |
|                | DISABLED |
| Serial Port 2: | COM1     |
|                | COM2     |
|                | DISABLED |
| Parallel Port  | LPT1     |
|                | LPT2     |
|                | LPT3     |
|                | DISABLED |

| Embedded AT Hard Drive<br>Controller: | ENABLED<br>DISABLED <sup>3</sup>                                                                                                    |
|---------------------------------------|----------------------------------------------------------------------------------------------------|
| Floppy:                               | ENABLED<br>DISABLED                                                                                                    |
| Embedded Mouse:                       | ENABLED<br>DISABLED                                                                                                    |
| Embedded VGA Adapter                  | ENABLED<br>DISABLED                                                                                                    |
| Scan Mode:                            | NON-INTERLACED<br>INTERLACED 1024                                                                                                    |
| 800 x 600 Refresh Rate:               | 56Hz (16 and 256 color)<br>60Hz<br>72Hz @ 16<br>56Hz @ 256                                                                                                    |
| Operating Mode:                       | AT VGA MODE<br>PS/2 VGA MODE                                                                                                    |
| VGA Timing:                           | STANDARD VGA MODE<br>MULTISYNC MODE <sup>4</sup>                                                                                                    |
|                                       | <sup>3</sup> The Embedded AT Hard Drive Controller must be DISABLED if you install an optional hard disk controller.                                                                                                    |
| No.                                   | <b>NOTE:</b> If you experience compatibility problems, try an option other than the default mode.                                                                                                    |
|                                       | <sup>4</sup> If you do not have a multi-sync monitor, but<br>inadvertently configure your system for one through the<br>BIOS Setup, your monitor display will become garbled.<br>If this happens you should press down and hold the F12<br>key, press the reset button then release the F12 key when<br>the display is legible. Your system will then come up<br>configured for standard VGA. |
|                                       | A third BIOS SETUP screen can be accessed by using the PgUp or PgDn keys. This screen offers security features that allow you to upgrade the data stored in the "Flash" EPROM and enable password sup-port.                                                                                                    |

Figure D-3 illustrates the third BIOS SETUP screen.

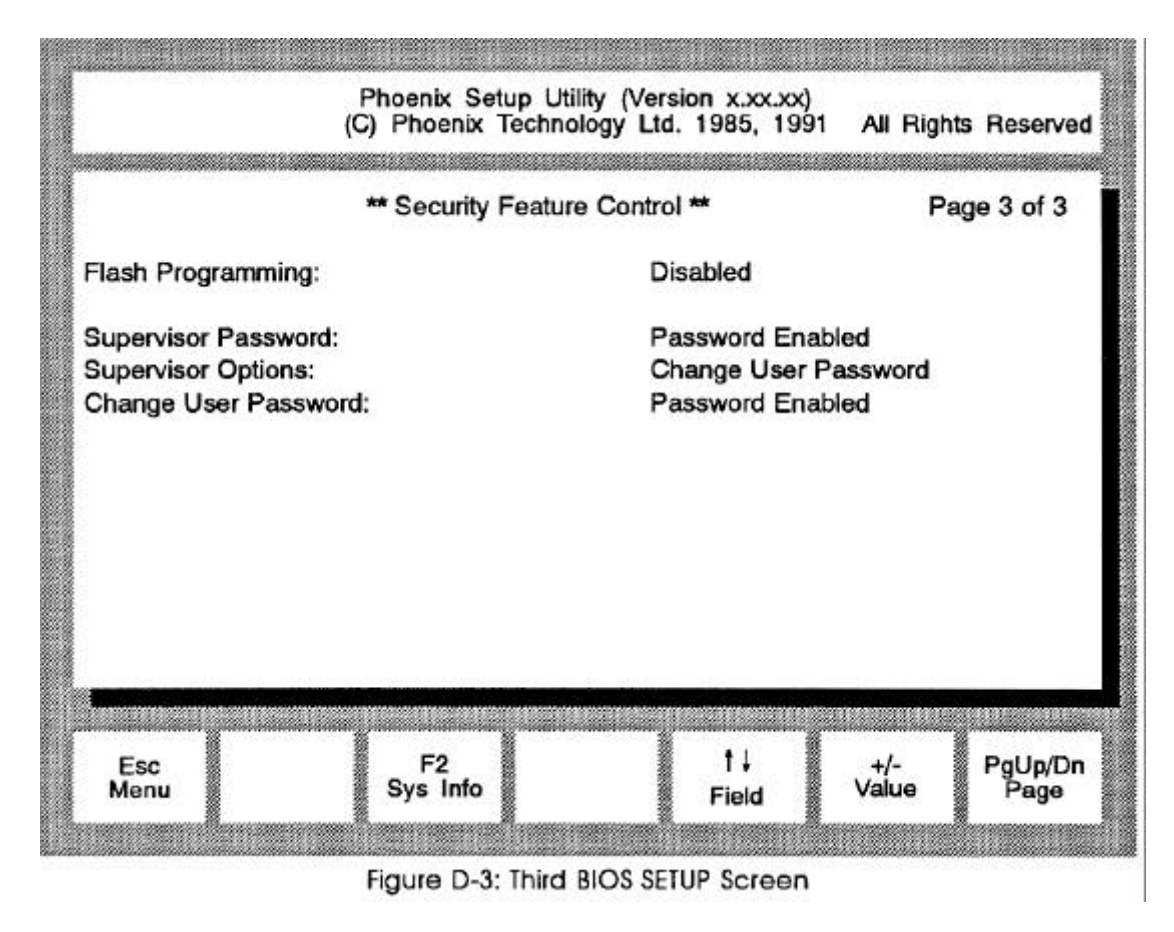

The options available on the third BIOS SETUP screen are as follows:

| Flash Programming:    | ENABLED<br>DISABLED                                                                                 |
|-----------------------|----------------------------------------------------------------------------------------------------|
| Supervisor Password:  | PASSWORD DISABLED<br>ENTER PASSWORD                                                                 |
| Supervisor Options:   | CHANGE USER PASSWORD<br>ENABLE USER PASSWORD<br>DISABLE USER PASSWORD<br>CHANGE SUPERVISOR PASSWORD |
| Change User Password: | PASSWORD DISABLED<br>ENTER OLD PASSWORD<br>ENTER NEW PASSWORD                                       |

If you are required to upgrade the "Flash" EPROM, you will be provided with the software and complete instructions by ALR.

If you wish to enable password support, follow the instructions later in this chapter.

## Saving Configuration Changes

After making changes to any of the BIOS Setup screens, pressing ESC will prompt you with the following message window:

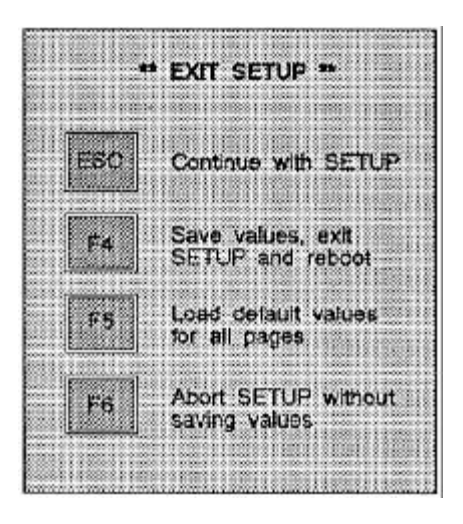

You are provided with the following options:

| ESC:        | Removes the message window and returns to Setup.                                                                                  |
|-------------|----------------------------------------------------------------------------------------------------|
| F4:         | Save the new values you selected and records them in the CMOS. Your system will automatically reboot with your changes in effect. |
| <i>F5</i> : | Loads default configuration values for all the SETUP screens.                                                                     |
| <i>F6:</i>  | Exits SETUP without saving any of your changes.                                                                                   |

| Password Support                          | Your FLYER 32DT is capable of supporting supervisor<br>and user passwords. This section describes the features<br>that are supported and explains how to use this new<br>password support.                                                                                                    |
|-------------------------------------------|----------------------------------------------------------------------------------------------------|
| Features                                  | Supports User Password of up to 7 alphanumeric characters (defaults to no password)                                                                                                    |
|                                           | Supports Supervisor Password of up to 7 alphanumeric characters (defaults to the string "power")                                                                                                    |
|                                           | Supports Supervisor Options which include:                                                                                                    |
|                                           | • Enable user password                                                                                                    |
|                                           | • Disable user password                                                                                                    |
|                                           | • Change user password                                                                                                    |
|                                           | Change supervisor password                                                                                                    |
| How to Access and Use<br>Password Support | All password support options are accessed through the third screen of the SETUP program, which is activated by pressing the <b>CTRL-ALT-ESC</b> keys. There are three password support options on the SETUP screen:                                                                                                    |
|                                           | Supervisor Password                                                                                                    |
|                                           | Supervisor Options                                                                                                    |
|                                           | Change User Password                                                                                                    |
|                                           | Each option has several different selections that you may scroll by using the <b>Plus</b> (+) and <b>Minus</b> (-) keys.                                                                                                    |
|                                           | Your FLYER 32DT is shipped in "unprotected" mode<br>(that is, no password is required to access the system).<br>The following sections describe how to access and use<br>FLYER 32DT password support in order to place your<br>machine in a "protected" mode (that is, a user/supervisor<br>password is required to access the system). |
| -T-                                       | NOTE: When Supervisor Option: Disable User                                                                                                    |

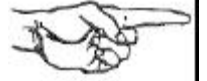

**NOTE:** When Supervisor Option: Disable User Password is selected, all password security is disabled until Enable User Password is selected.

#### **Establishing a User Password** When your system arrives, there will be no user password (the default is no password). You can establish the initial user password through the SETUP program as follows:

- 1. Activate the SETUP program by pressing **CTRL-ALT-ESC**.
- 2. Press the **PgUp** or **PgDn** keys twice to access the third SETUP screen. The Security Features Control screen, similar to the illustration below, is displayed in Figure D-3:

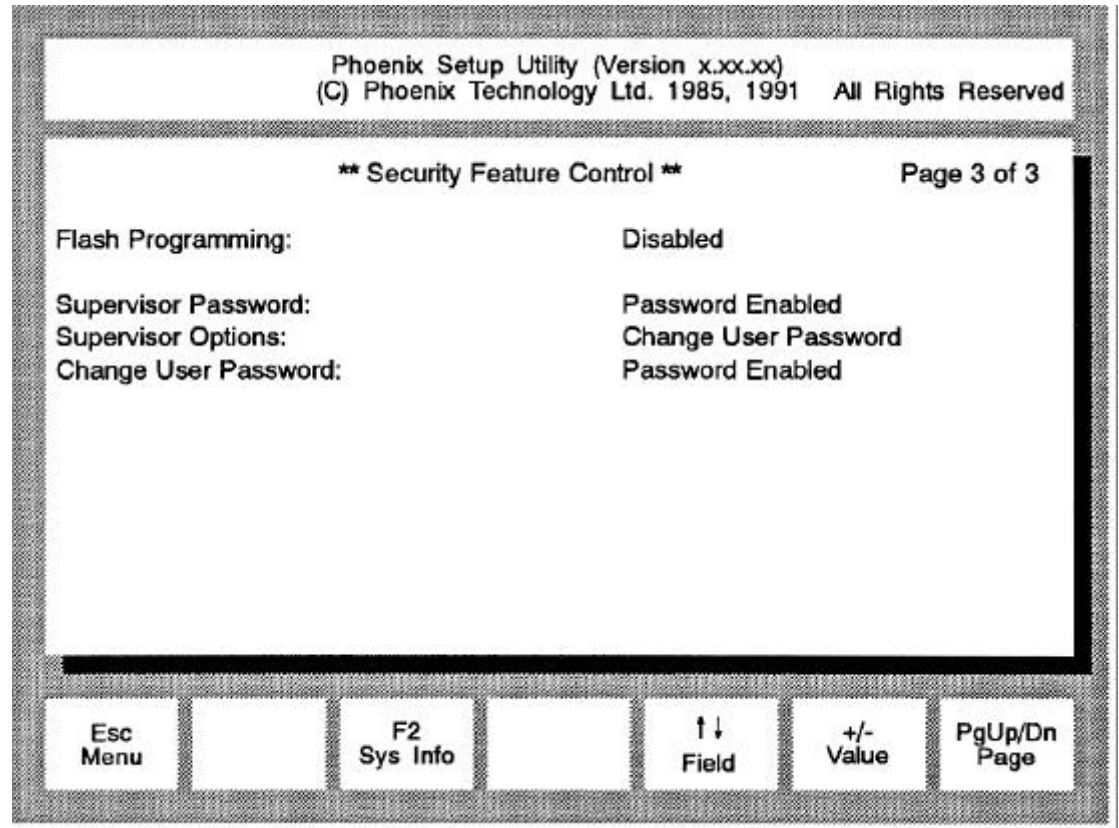

Figure D-3: Third BIOS SETUP Screen

- 3. Use the **Up** (↑) or **Down** (↓) arrow keys to move the cursor to the Supervisor Options: option.
- 4. Use the **Plus** (+) or **Minus** (-) keys to scroll to the Enable User Password selection and press **<Enter>**.

The SETUP screen password support options will now display the following selections:

Supervisor Password: Supervisor Options: Change User Password:

and the second second sec

Enter Password Change User Password Enter New Password

- 5. Use the Up ( $\uparrow$ ) or Down ( $\downarrow$ ) arrow keys to move the cursor to the Change User Password: option.
- Type the password you want to use and press
   <Enter>. The screen displays asterisks (\*) for each character that you type in.

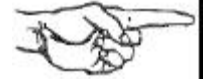

**NOTE**: The password may have from 4-7 alphanumeric characters (spaces are not allowed) and is not case-sensitive. For example, if you type the password as "MERMAID" now, and later you type the password as "mermaid" or "Mermaid," the system will still recognize the password.

If the password that you typed is invalid (for example, more than 7 characters), the system responds with:

**INVALID** Password

If the password that you typed is valid, the system responds with:

### **Password Accepted**

- 7. Press the **ESC** key to automatically re-boot the system. (There is no need to enter the old password when you are establishing the initial password.)
- 8. Once your system reboots you will be prompted to enter your password. Type in the password you created in step 6. If you type in an invalid password, you will be notified of the error and re-quested to reenter the password.

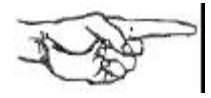

**NOTE:** The system allows you to make mistakes seven (7) times before locking up. If the system locks up, you will have to turn the system OFF and then turn it ON again.

Once you do type in the correct password and it is accepted, your system completes the booting sequence.

9. Type the new date and press **<Enter>**. The DOS prompt will appear and you can continue as usual.

The SETUP program provides two options for changing a user password.

- Change User Password: Enter Old User Password
- Supervisor Options: Change User Password

A typical user (that is, a person not signed on as a supervisor) must use the **Change User Password**: option. This option requires that the user's "old" password be entered first. This procedure is explained below.

A supervisor (that is, a person signed on with the supervisor password) can change a user password without knowing the "old" password through the Supervisor Options: Change User Password option (refer to "Using Supervisor Options" for detailed information on this procedure).

As a typical user, you can change a user password through the SETUP program as follows:

- 1. Activate the SETUP program by pressing **CTRL-ALT-ESC**. Press **PgUp** or **PgDn** until the third SETUP screen is displayed.
- 2. Use the **Up** ( $\uparrow$ ) or **Down** ( $\downarrow$ ) arrow key to move the cursor to the Change User Password: option.
- 3. Use the **Plus** (+) or **Minus** (-) keys to scroll to the Enter Old Password selection.
- 4. Enter your "old" password, as requested and press **<Enter>**.

### Changing a User Password

The system will then display the Enter New Password selection.

5. Enter your "new" password, as requested and press **<Enter>**.

If either the "old" or "new" password that you typed is invalid (for example, more than 7 characters), the system responds with:

**INVALID** Password

If your password is accepted, the system responds with:

### **Password Accepted**

6. When the system accepts your new password, press the **ESC** key to exit the SETUP screen.

When your system arrives, the supervisor password default will be "power." You can accept the default password or establish a different supervisor password through the SETUP program.

**NOTE:** Once user and supervisor passwords have been established, your system is in "protected mode" and either the user password or supervisor password must be entered to gain access to the system. If, in the unlikely event that the user and the supervisor both forget their passwords, call your authorized ALR dealer for information.

To establish a different supervisor password, follow the procedure below:

- 1. Activate the SETUP program by pressing the **CTRL-ALT-ESC** keys. Press the **PgUp** or **PgDn** keys until the third SETUP screen is displayed.
- 2. Use the **Up** ( $\uparrow$ ) or **Down** ( $\downarrow$ ) arrow keys to move the cursor to the Supervisor Options: option.
- Use the Plus (+) or Minus (-) arrow keys to scroll to the Enable User Password selection and press <Enter>.

The SETUP screen will now display the following selections:

### Establishing a Supervisor Password

a provide the second second

Supervisor Password: Supervisor Options: Change User Password:

Enter Password Change User Password Enter New Password

- 4. Use the **Up** (↑) or **Down** (↓) arrow keys to move the cursor to the Supervisor Password: option.
- 5. Type the password "power" and press **<Enter>**. The screen displays asterisks (\*) for each character that you type in and then displays the message:

**Password Accepted** 

- 6. Use the Up ( $\uparrow$ ) or Down ( $\downarrow$ ) arrow keys to move the cursor to the Supervisor Options: option.
- Use Plus (+) or Minus (-) keys to scroll to the Change Supervisor Password selection and press <Enter>. The system responds:

Enter New Password

Type the password you want to use and press
 <Enter>. The screen displays asterisks (\*) for each character that you type in.

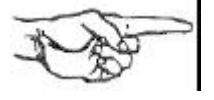

**NOTE:** Passwords may have from 4-7 alphanumeric characters (spaces are not allowed) and is not case-sensitive. For example, if you type the password as "MERMAID" now, and later you type the password as "mermaid" or "Mermaid," the system will still recognize the password.

If the password that you typed is invalid (for example, more than 7 characters), the system responds with:

**INVALID** Password

If the password that you typed is valid, the system responds with:

**Password Accepted** 

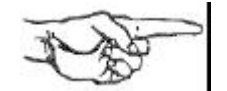

- 9. Press the **ESC** key to automatically re-boot the system.
- 10. When the system has rebooted you will be requested to enter your password.
- 11. Type in the password you created in step 8. If you type in an invalid password, you will be notified of the error and requested to re-enter the password.

**NOTE:** The system allows you to make mistakes seven (7) times before locking up. If the system locks up, you will have to turn the system OFF and then turn it ON again. Once you do type in the correct password and it is accepted, the following message is displayed:

\*\*Password Accepted\*\*

12. Type the new date and press **<ENTER>**. The DOS prompt will appear and you can continue as usual.

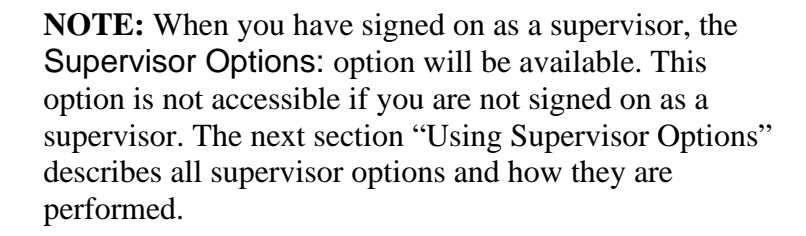

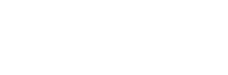

| Using Supervisor<br>Options | When a supervisor logs onto the system using their supervisor password, the following Supervisor Options: become available:                                            |
|-----------------------------|----------------------------------------------------------------------------------------------------|
|                             | Change User Password                                                                                                    |
|                             | • Disable User Password                                                                                                    |
|                             | • Enable User Password                                                                                                    |
|                             | Change Supervisor Password                                                                                                    |
|                             | The following sections describe how to access and use the FLYER 32DT password support as a supervisor. All supervisor options are performed through the SETUP program: |
|                             | <ol> <li>Activate the SETUP program by pressing<br/>CTRL-ALT-ESC. Press the PgUp or PgDn keys<br/>until the third SETUP screen is displayed.</li> </ol>                |
|                             | 2. Use the <b>Up</b> ( $\uparrow$ ) or <b>Down</b> ( $\downarrow$ ) arrow keys to move the cursor to the <b>Supervisor Options</b> : option.                           |
| Change User Password        | <ol> <li>Use the Up (↑) or Down (↓) arrow keys to move the cursor to the Supervisor Options: option.</li> </ol>                                                        |
|                             | 2. Use the <b>Plus</b> (+) or <b>Minus</b> (-) keys to scroll to the Change User Password selection.                                                                   |
|                             | 3. Press <b><enter></enter></b> . The system responds with the following:                                                                                              |
|                             | Enter New Password                                                                                                    |
|                             | 4. Type in the new password. The system responds with the following:                                                                                                   |

Password Accepted

5. Press **ESC** to reboot the system.

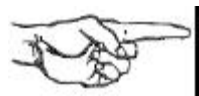

**Disable User Password** 

**NOTE:** Notice that the system does not require the entry of the user's "old" password as it does in the **Change User Password**: option. This is done so that the supervisor can change a user's password without knowing their "old" password; for example, in the case of an employee who has forgotten their password, or for an employee who has left the company.

- 1. Use the **Up** (↑) or **Down** (↓) arrow keys to move the cursor to the Supervisor Options: option.
- 2. Use the **Plus** (+) or **Minus** (-) keys to scroll to the Disable User Password selection.
- 3. Press **<Enter>**. The system responds with the following:

User Password Disabled

4. Press **ESC** to reboot the system.

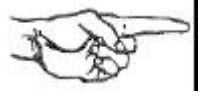

**NOTE:** When Disable User Password is selected, all password security (user and supervisor) is disabled. When you reboot the system, it is in an unprotected mode, and all password support is suspended and remains so until Enable User Password is selected.

**Enable User Password** When Disable User Password has been selected, all password security (user and supervisor) is disabled. This means that the system is in an unprotected mode, and all password support is suspended and remains so until Enable User Password is selected. Any user (not just a supervisor) can enable the user password by following the procedure below:

- 1. Use the **Up** (↑) or **Down** (↓) arrow keys to move the cursor to the Supervisor Options: option.
- 2. Use the **Plus** (+) or **Minus** (-) keys to scroll to the Enable User Password selection.
- 3. Press **<Enter>.** The system responds with the following:

Password Enabled

Flyer 32DT User's Manual

Change Supervisor

Password

- 4. Use the Up ( $\uparrow$ ) or Down ( $\downarrow$ ) arrow keys to move the cursor to the Change User Password: option.
- 5. Type in the new password.
- 6. Press **ESC** to reboot the system.
- 1. Use the **Up** ( $\uparrow$ ) or **Down** ( $\downarrow$ ) arrow keys to move the cursor to the **Supervisor Options**: option.
- 2. Use the **Plus** (+) or **Minus** (-) keys to scroll to the Change Supervisor Password selection.
- 3. Press **<Enter>.** The system responds with the following:

### Enter New Password

4. Type in the new supervisor password. The system responds with the following:

### **Password Accepted**

5. Press **ESC** to reboot the system.

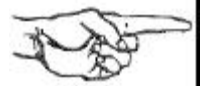

**NOTE:** When changing a supervisor password, be sure to make a mental note of the change. Once user and supervisor passwords have been established, your system is in protected mode and either the user password or supervisor password must be entered to gain access to the system. In the unlikely event that both the user and the supervisor forget their passwords, call your authorized ALR dealer for information.

## Flash EPROM

The FLYER 32DT is yet another system from ALR to incorporate a "Flash" EPROM for the BIOS. Before explaining just what a "Flash" EPROM is, it may be useful to understand what a standard EPROM is and how it works.

EPROM stand for Eraseable Programmable Read-Only Memory. This unique chip can have data stored in it, have the data erased and have new data recorded in its place. However, in order to erase the data, the chip must be exposed to ultraviolet light. This means of erasure is not exactly practical outside of a factory environment, and reprogramming the chip is not possible without special equipment. Until now, users had to physically replace EPROMs in their sys-tem with new ones that were programmed at the factory.

A "Flash" EPROM differs from a standard EPROM because it can be erased by simply applying a voltage to it. It can also be reprogrammed with software you can run on your system. This allows users to upgrade the information in their BIOS simply by running a program.

An EPROM is generally used in computers to store system configuration and BIOS in-formation. If it becomes necessary to update your BIOS information, ALR will send you the software and instructions necessary to do so.